## Ordering Textbooks Using Your Course Schedule in Student Planning

**STEP 1:** After logging into your **Okta dashboard** at aurorauniversity.okta.com, click on the **Self-Service** application.

| My Apps       | My Apps                     |                          |                  |                     |                                       | Sort -                         |
|---------------|-----------------------------|--------------------------|------------------|---------------------|---------------------------------------|--------------------------------|
| Work          |                             |                          |                  |                     |                                       |                                |
| Add section 🕀 | ( Work                      |                          |                  |                     |                                       |                                |
|               |                             | •••                      |                  |                     |                                       |                                |
| Notifications | Self-Service                | timelycare               | <b>Handshake</b> | PHILLIPS<br>LIBRARY | Academic SupportNet                   | SpartanNet                     |
| Add apps      | Self-Service Login          | TimelyCare Login         | Handshake        | Library             | Academic<br>SupportNet                | SpartanNet Student<br>Intranet |
|               |                             |                          |                  |                     |                                       |                                |
|               | moodle                      | moodle                   | zendesk          | iĝi                 | Office 365                            | zoom                           |
|               | Moodle On-campus<br>Courses | Moodle Online<br>Courses | ITS Help         | eRezLife Login      | Microsoft Office 365<br>Office Portal | Zoom Meetings                  |

STEP 2: You will see a Self-Service dashboard with commonly used sites. Click on Student Planning.

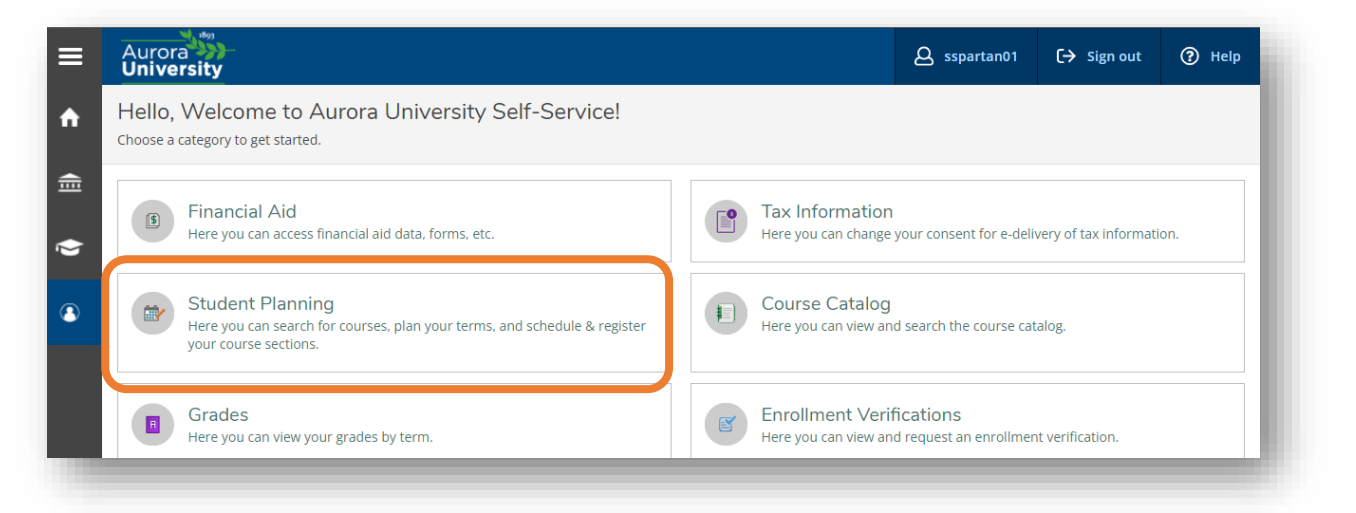

STEP 3: Click on Go to Plan & Schedule under Plan your Degree & Register for Classes.

| Aurora University                                                                                                    | <b>A</b> sspartan01                      | 〔→ Sign out                                                                                                    | Help                                                |             |
|----------------------------------------------------------------------------------------------------|------------------------------------------|----------------------------------------------------------------------------------------------------|-----------------------------------------------------|-------------|
| Academics · Student Planning · Planning Overview                                                                              |                                          |                                                                                                    |                                                     |             |
| Steps to Getting Started<br>There are many options to help you plan your courses and ea                                       | Search for                               | r courses                                                                                                    | Q                                                   |             |
| 1                                                                                                    | 2                                        |                                                                                                    |                                                     |             |
| View Your Progress Start by going to My Progress to see your a your degree and search for courses. Go to My Progress          | cademic progress in                      | an your Degree & Register fo<br>ext. take a look at your plan to see<br>the your remaining classes towa<br>o to Plan & Schedule  | or Classes<br>what you've accomp<br>rd your degree. | lished and  |
| View Your Progress Start by going to My Progress to see your a your degree and search for courses. Go to My Progress Programs | cademic progress in Ne Cumulative GPA Pr | an your Degree & Register for<br>ext. take a look at your plan to see<br>the your remained classes towa<br>to to Plan & schedule | or Classes<br>what you've accomp<br>rd your degree. | blished and |

**STEP 4:** Make sure you are viewing the Schedule tab.

| Aurora                                                                                        | <b>A</b> sspartan01 | C→ Sign out | Help |
|-----------------------------------------------------------------------------------------------|---------------------|-------------|------|
| Academics · Student Planning · Plan & Schedule                                                |                     |             |      |
| (i) If you have questions regarding Student Planning, please email <u>advise@aurora.edu</u> . |                     |             |      |
| Plan your Degree and Schedule your courses                                                    | Search for courses  |             | ٩    |
| Schedule Timeline Advising Petitions & Waivers                                                |                     |             |      |

**STEP 5:** Use the **arrows** to the left of the term heading to navigate to the correct term. <u>*TIP*</u>: Module (3-, 5-, 8-, or 10-week) classes will show up as separate terms.

| Aurora<br>University                                                         |           |         |            |         |     |             | <b>A</b> sspartan01   | 〔→ Sign out        | Help         |
|------------------------------------------------------------------------------|-----------|---------|------------|---------|-----|-------------|-----------------------|--------------------|--------------|
| Academics · Student Planning · Plan & Schedule                               |           |         |            |         |     |             |                       |                    |              |
| (i) If you have questions regarding Student Planning, please email advise@au | rora.edu. |         |            |         |     |             |                       |                    |              |
| Plan your Degree and Schedule your courses                                   |           |         | Search for | courses |     | Q           |                       |                    |              |
| Schedule Timeline Advising Petitions & Waivers                               |           |         |            |         |     |             |                       |                    |              |
| <ul> <li>✓ 2022 Fall Semester +</li> </ul>                                   |           |         |            |         |     | Remove Plan | ned Courses           |                    |              |
| Filter Sections                                                              |           | 🔒 Print |            |         |     | Planned: 1  | 6 Credits Enrolled: 0 | Credits Waitlisted | d: 0 Credits |
| ART-1020: Around the World in 80 Master                                      | •         | Sun     | Mon        | Tue     | Wed | Thu         | Fri                   | Sat                |              |
| ✓ View other sections                                                        | 8am       |         |            |         |     |             |                       |                    | ·····        |
|                                                                              | 9am       |         |            |         |     |             |                       |                    |              |
|                                                                              | 10am      |         |            |         |     |             |                       |                    |              |

**STEP 6:** Click on the **course title** of any course in the left menu.

| <u>CRJ-2300-02: Criminology</u>                                  | 2pm |
|------------------------------------------------------------------|-----|
| ✓ Registered, but not started                                    | 3pm |
| Credits: 4 Credits<br>Grading: Graded<br>Instructor: David Camic | 4pm |
| 8/29/2022 to 12/17/2022                                          | 5pm |
| ✓ Meeting Information                                            | 6pm |
| Drop                                                             |     |
|                                                                  | 7pm |
| View other sections                                              | 8pm |
|                                                                  | ·   |

**STEP 7:** Scroll to the bottom of the pop-up window and click **Bookstore Information**.

| Section Details    |                                                                                                    |   |
|--------------------|----------------------------------------------------------------------------------------------------|---|
| Seats Available    | 22 of 35 Total                                                                                                    |   |
| Credits            | 4                                                                                                    | _ |
| Grading            | Graded                                                                                                    |   |
| Requisites         | None                                                                                                    |   |
| Course Description | Same as: SOC-2300. This course provides an introduction to theories of<br>criminal causation/control and a general overview of the history and<br>development of both criminology and criminality. Additional areas of study<br>include the criminological enterprise, with attention to crime, criminals,<br>victims and punishment, and special emphasis on understanding the social<br>meaning of crime. |   |
| Торіс              | Knowing Ourselves&Others-B                                                                                                    |   |
| Books              | Bookstore Information                                                                                                    | - |
| Book Details       |                                                                                                    | Ī |
| ISBN               | 9780190641696 (Required)                                                                                                    |   |
| Title              | Title: Introduction to Criminology: A Brief Edition                                                                                                    |   |
| Author             | J.R. Fuller                                                                                                    | 1 |
| New Price          |                                                                                                    |   |
|                    |                                                                                                    | × |
|                    | Close                                                                                                    |   |

**STEP 8:** This will bring you to the **Aurora University Bookstore's** website.

|                                                               |                                                     | f y D 🖸     |
|---------------------------------------------------------------|-----------------------------------------------------|-------------|
| Home Textbook Lookup                                          | Contact Us FAQ My Account Virtual Textbook Sellback |             |
| Categories                                                    | Home                                                |             |
| Textbook Lookup<br>Face Masks<br>Nursing Patch                | TEXTBOOK LOOKUP                                     |             |
| Sale Items                                                    | Academic Term                                       |             |
| Study Aids<br>Alumni                                          | 22/6                                                | FA          |
| AU Logo Gifts 🕨                                               | Department                                          | ×           |
| AU Spiritwear ›<br>Family Spiritwear<br>Spartan Athletic Park | CRJ - Crimin                                        | nal Justice |
| School Supplies                                               | Course                                              | ×           |

## Ordering Textbooks Using Your Course Schedule in Student Planning

**STEP 9:** The textbook information for the course you clicked on should automatically pull up. If there are no textbook/material requirements, "**No course materials are required for this course**" will display. Otherwise, **select the option** you want (buy/rent, new/used), and click **Add/Update Items in Cart**.

| 🖀 HOME 🛛 🏹 SHOPPING CART 🛛 🚨 | MY ACCOUNT | CHECKOUT                 |                                | 🃜 0 Items Total:     | \$0.00 Use a keyword, title, author or ISBN Q |
|------------------------------|------------|--------------------------|--------------------------------|----------------------|-----------------------------------------------|
| 5.010110015                  |            |                          | 2500 - Cr                      | minology             |                                               |
| Mon: 9 AM - 4:               | 30 PM      |                          |                                |                      | ~                                             |
| Wed: 9 AM - 4:               | 30 PM      | Section                  |                                |                      | î                                             |
| Thu: 9 AM - 4:               | 30 PM      |                          |                                |                      |                                               |
| Fri: 9 AM - 3:               | 30PM       |                          | 02 - CAM                       | IC, DAVID            |                                               |
| Sat: CLOSED<br>Sun: CLOSED   |            |                          |                                |                      |                                               |
|                              |            | Materials                |                                |                      | ×                                             |
|                              |            | Quick Select:            |                                |                      |                                               |
|                              |            | Lowest Cost<br>+ Rentals | Lowest Cost<br>+ No Rentals    | Add to<br>My Courses | Clear Choices                                 |
| Aurora University Bookst     | tore       |                          |                                |                      |                                               |
| Dunham Hall                  |            | 1 Required Materia       | ls                             |                      |                                               |
| 1400 Marseillaise Place      |            | INTRODUCTION TO CRIMIN   | OLOGY [FULLER] (9780190641696) |                      |                                               |
| Aurora, IL 60506             |            | Rent Used \$67.38 O      | ut of Stock                    |                      |                                               |
| (630) 844-5524               |            | Buy New \$104.99         |                                |                      |                                               |
| DOOKSLOTE@aurora.euu         |            | Buy Used \$78.75 Ou      | it of Stock                    |                      |                                               |
|                              |            |                          |                                |                      |                                               |
|                              | <b>–</b>   | 📕 Add/Update Items in 0  | Cart                           |                      |                                               |
|                              | Ľ          |                          |                                |                      |                                               |
|                              | _          |                          |                                |                      |                                               |
|                              |            |                          |                                |                      |                                               |

**STEP 10:** Add any other textbooks for the term, and then **proceed through the purchasing process**.

| , ,,,,,,,,,,,,,,,,,,,,,,,,,,,,,,,,,,,,,                                                     |                   |
|---------------------------------------------------------------------------------------------|-------------------|
| Course: 22/FA CRJ 2300 02<br>INTRODUCTION TO CRIMINOLOGY<br>Buy/Rent Buy<br>Namil Rent Nami | Remove            |
|                                                                                             | \$104.99          |
| Coupon code:                                                                                | Continue shopping |
|                                                                                             | Update cart       |